## **Registration:**

Buyers/RVSF's can access MSTC's website using the link <u>www.mstcecommerce.com</u>. To access ELV Homepage, the link '**ELV Portal**' available in the top menu bar should be clicked.

| ← C 🗈 https           | s://www.mstcecom | merce.com             |                                        |                               |                                          |                   |                  | A* 6 G  | 5≡ (∄                     | Not sy                          | ncing 🙎 …       |
|-----------------------|------------------|-----------------------|----------------------------------------|-------------------------------|------------------------------------------|-------------------|------------------|---------|---------------------------|---------------------------------|-----------------|
| About Us 🔰 Contact Us | Security Policy  | National Portal       |                                        |                               |                                          |                   |                  | s       | creen Reader              | A <sup>-</sup> A A <sup>4</sup> | A A             |
| MSTC                  | रस टी सी         |                       | We                                     | lcome To N<br>एमएसटीसी<br>० s | MSTC E-G<br>ई-कॉमर्स मे<br>earch Auction | ommer<br>i स्वागत | ce               |         | HAR EK KAA<br>DESH KE NAA | м हरएक<br>М देशा                | त्र काम<br>⊪नाम |
| eAuction ~ ePro       | ocurement ~      | Software<br>Solutions | <ul> <li>MSTC</li> <li>Mand</li> </ul> | ; Metal<br>li(M3)             | , Jaivik<br>Kheti                        | v e-E<br>Au       | 3क्रय<br>ictions | Links ~ | Corporate<br>Site         | ELV<br>Portal                   | Help ~          |
|                       |                  |                       |                                        |                               |                                          |                   |                  |         |                           |                                 |                 |
| Important Even        | ıts              |                       |                                        |                               |                                          | ADVE              | RTISE            | /ITH US | (                         | )<br>Ads                        | 0               |

For registering with MSTC as an RVSF, 'New Registration' button should be clicked.

| सङ्क परिवहन और राजमार्ग मंत्रालय<br>Ministry of Road Transport<br>and Highways |                                                                                                    | Welcome to ELV Scra | pping Portal |                                                                                          | MSTC |
|--------------------------------------------------------------------------------|----------------------------------------------------------------------------------------------------|---------------------|--------------|------------------------------------------------------------------------------------------|------|
| Gaze<br>Amm<br>Yehi<br>Punc<br>Pacil<br>Mini<br>and                            | ette Notification<br>mendment to Motor<br>Icles (Registration and<br>ticlos of Vehicle Scrapping<br>ity) Rules, 2021<br>istry of Road Transport<br>Highways | BULLETIN BOARD      |              | LOGIN User Name Username Password Password Buyer Submit Forgot Password Kew Registration |      |

On the next page, go through the General Terms and conditions and at the bottom of the page, click '**Register** as **Buyer**'

| 27. DEBARMENT / BLACK                                                                                                    | -LISTING                                                                                                    |                                                                                                    |                                                                                                    |                                                                                                    |
|----------------------------------------------------------------------------------------------------|----------------------------------------------------------------------------------------------------|----------------------------------------------------------------------------------------------------|----------------------------------------------------------------------------------------------------|----------------------------------------------------------------------------------------------------|
| The Seller and/or MST<br>of omission or commiss<br>bidder/buyer in the cou<br>of the contracts which<br>provided however, that<br>being heard to such bid<br>passed. Any such orde<br>MSTC shall be without<br>against the bidder/buy | C reserve the rig<br>sion or frauduler<br>urse of bidding p<br>may be awarded<br>the Seller and/<br>dder/buyer befor<br>r of black-listing<br>prejudice to oth<br>er under the e-A | off to black-list,<br>nt acts indulged<br>process and/or i<br>d to the bidder/<br>or MSTC shall b<br>re any order of<br>/debarment that<br>er right of action<br>Auction Terms 8 | debar any bidd<br>or caused to b<br>n the execution<br>buyer pursuant<br>e obliged to allo<br>black-listing/de<br>it may be passe<br>ns available to<br>conditions. | ler/buyer due to any act<br>e indulged by such<br>or performance of any<br>to the e-Auction,<br>ow an opportunity of<br>barment could be<br>ed by the Seller and/or<br>the Seller and/or MSTC |
|                                                                                                    | <u>Glossary</u> Priv                                                                                                    | vacy Policy Bac                                                                                                    | k <u>Hindi Version</u>                                                                                                    |                                                                                                    |
|                                                                                                    |                                                                                                    |                                                                                                    |                                                                                                    |                                                                                                    |
| Register as                                                                                                    | Buyer                                                                                                    |                                                                                                    | Regi                                                                                                    | ster as Seller                                                                                                    |

After 'Agreeing' to 'Buyer specific terms and conditions', bidder will be navigated to the next page where email and mobile validations will be done:

| ात्मा एस दी सी<br>C<br>MSTC | I I I I I I I I I I I I I I I I I I I                                                                                                    | Insert 350        |                   | 25%          | rest, in curtos relation<br>rest, |
|-----------------------------|----------------------------------------------------------------------------------------------------|-------------------|-------------------|--------------|-----------------------------------|
|                             | Buyer re                                                                                                    | gistration        |                   |              |                                   |
| Plea                        | ise note before you proceed to register:                                                                                                    | R                 | egister as Buy    | er           |                                   |
| 1.                          | One email address and one mobile number can be used for one registration only.                                                                                                    | Enter Email:      | Enter your email  |              |                                   |
| 2.                          | Correct OTP as received in email and mobile number should<br>be entered in the appropriate fields before clicking on Submit<br>button.                                                        | Enter Mobile No.: | Enter your mobile | no<br>31b46  |                                   |
| 3.                          | After entering the OTP please select the type of registration.                                                                                                    | Enter Captona:    | Enter Captona     | 51540        | ~                                 |
| 4.                          | OTP is valid for 5 minutes only.                                                                                                    | Generate OT       | ſP → I am Non-Ind | lian Buyer → |                                   |
| 5.                          | After successful validation of OTP, fill up the registration form and upload necessary documents (if any).                                                                                    |                   |                   |              |                                   |
| Note                        | : In case bidder already has a deactivated account with the<br>same PAN/GST number with which the current<br>registration is done, MSTC may not be able to activate<br>your new registration. |                   |                   |              |                                   |

Unique OTPs received in the email and mobile number needs to be entered for validation. On successful validation, bidders will be navigated to the Buyer registration form. It may be noted that the email and mobile number should be unique and cannot be used for a new registration in MSTC.

| क्रेता पंजीकरण फॉर्म / E<br>(* के साथ चिह्नित सभी फ़ील्ड अनिवार्थ हैं /All field's marked with * are mandatory)<br>कृपया ध्यान दें कि आपका पंजीकरण डेटा हटा दिया जाएगा यदि आपका पंजीकरण इस ऑनलाइ<br>Please note that your registration data shall be deleted if your registration in not ac<br>यदि बोलीदाता के पास पहले से ही उसी पैन / जीएसटी नंबर के साथ एक निष्क्रिय खाता है<br>करने में सक्षम नहीं हो सकता है।<br>In case bidder already has a deactivated account with the same PAN/GST nut<br>activate your new registration. | Buyer's Registration Form<br>इन फॉर्म को जमा करने की तारीख से 30 दिनों के भीतर सक्रिय नहीं किया गया है।<br>tivated within 30 days from the date of submission of this online form.<br>जिसके साथ वर्तमान पंजीकरण किया गया है, तो एमएसटीसी आपके नए पंजीकरण को सक्रिय<br>mber with which the current registration is done, MSTC may not be able to |
|----------------------------------------------------------------------------------------------------|----------------------------------------------------------------------------------------------------|
| कंपनी का प्रकार / Company Type*:                                                                                                    | Select Company type V                                                                                                    |
| क्रेता का प्रकार / Buyer Type *:                                                                                                    | General Auctions 🗸                                                                                                    |
| कंपनी का नाम / Company                                                                                                    |                                                                                                    |
| अधिकृत व्यक्ति का नाम / Name of Authorized Person* :                                                                                                    |                                                                                                    |
| डाक पता/ Postal Address*:                                                                                                    |                                                                                                    |
| शहर / City*                                                                                                    |                                                                                                    |
| पिन / Pin*:                                                                                                    |                                                                                                    |
| राज्य/ केंद्र शासित प्रदेश / State/Union Ter.*:                                                                                                    | =====select state=======                                                                                                    |
| देश / Country*:                                                                                                    | INDIA                                                                                                    |
| ई मेल / E Mail*:                                                                                                    | riteshelvtest@gmail.com                                                                                                    |
| फोन / Phone*:                                                                                                    | 9987890987                                                                                                    |
| फैक्स / Fax:                                                                                                    |                                                                                                    |
| पसंदीदा उपयोगकर्ता आईडी / Preferred User ID* :                                                                                                    | Check UserID Availability                                                                                                    |
| पासवर्ड / Password* :                                                                                                    | Check Password Policy                                                                                                    |

All the details specified in the buyer registration form should be submitted correctly. Bidders can register either with PAN or GST. PAN/GST number entered against the relevant field along with the company name are matched against the PAN/GST database and on successful validation, remaining part of the registration form opens. On clicking submit, bidders are navigated to the PCB document selection page. Buyers will need to tick mark the check box and click on preview

| List of Pollution Control Board Certified/Restricted Items                                                       |
|----------------------------------------------------------------------------------------------------|
| View way registered with MOFF(Ministry of Environment & Ferent) for any of the items (regtricted items given     |
| the you registered with MOEr(Ministry of Environment & Forest) for any of the items/restricted items given       |
| elow? If yes then please tick against such items before clicking on Preview.If not registered then just click on |
| review)                                                                                                    |
|                                                                                                    |
|                                                                                                    |
|                                                                                                    |
| RVSE Certificate                                                                                                 |
|                                                                                                    |
|                                                                                                    |
| Deview                                                                                                    |
| Preview                                                                                                    |
|                                                                                                    |
|                                                                                                    |

Once the final submission is made in the preview page, bidder's profile will be created with MSTC. Buyers will also receive a system generated mail confirming the registration details as well as further instructions make the registration fees payment.

## Login:

The user Id and password entered during filling up the registration form can be used to make subsequent logins to the MSTC portal through the ELV Homepage available at: <u>https://cma.mstcauction.com/auctionhome/elv/index.jsp</u>

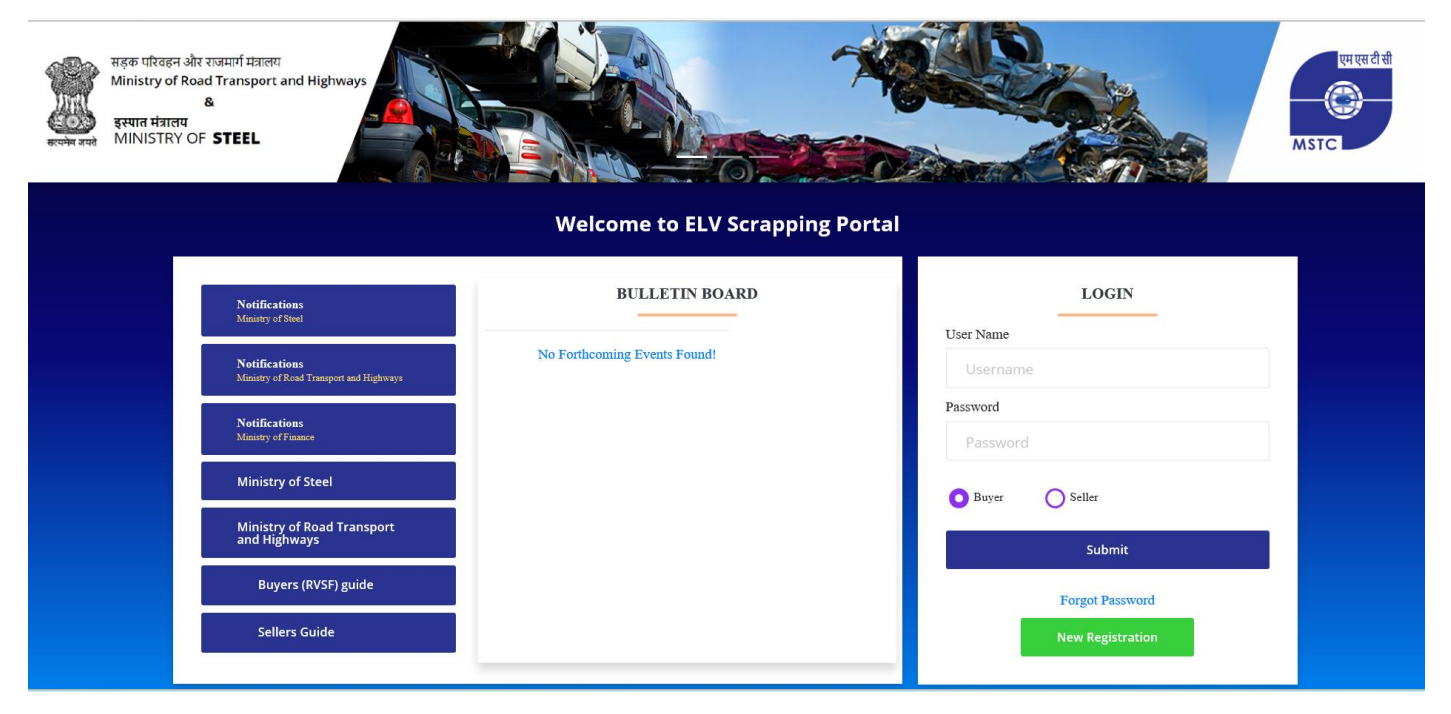

On first login, bidders can see a single link called 'e-payment' on their dashboard. On clicking the link, bidder will be displayed the registration fees amount along with the option like 'NEFT/RTGS' or 'Net banking' to make payment of the registration fees.

On successful payment of the registration fees and as soon as the registration fees is credited in MSTC's account, bidder's profile is activated and they get access to their dashboard.

On subsequent logins, bidders will get access to the following links available in their Dashboard. Using the link 'Upload Cancelled Cheque/ Bank mandate form', bidder will need to upload the required documents to get their bank details verified. Without verification of the bank details, bidders will not be allowed to raise refund request for their deposited Pre-Bid amount.

|                                                     | Search Auction <b>Q</b>                |                                           |
|-----------------------------------------------------|----------------------------------------|-------------------------------------------|
| View Li                                             | VE / Forthcoming Auctions              |                                           |
| Change Password                                     | General T&C                            | Buyer T & C                               |
| Y Interested Lots                                   | 🔃 e- Payment                           |                                           |
| Auction Lot Status                                  |                                        | 🛧 му мро                                  |
|                                                     | ☆ Enter Sec. Address                   |                                           |
| 🛧 Pay Pre-Bid EMD                                   | EMD Refund Request                     | EMD Ledger                                |
| Payment Information                                 | Payment Trans. Info                    |                                           |
|                                                     | U Download AL/DO                       | ☆ Bid Validity Extension                  |
| ☆<br>Upload Cancelled cheque /<br>Bank Mandate form | ☆ Upload PCB Documents                 | ☆ Grievance Redress                       |
| ☆ Update Email                                      | 🕁 Update Bank Details                  | ☆<br>Authorized lifting<br>representative |
| ☆                                                   | ☆<br>Pay AAMC and Subscription<br>Fees | M Sold Lot History                        |
| ☆ My Profile                                        |                                        |                                           |

Using the link 'Upload PCB Documents', bidder can upload the RVSF certificate without which bidder will not be allowed to participate in the ELV auctions.

In case the auction attracts Pre-Bid EMD, 'Pay Pre-Bid EMD' link can be used to deposit the necessary payments.

## Participation in Auctions:

Activated bidders can use the button 'View Live/Forthcoming Auctions' to navigate to the next page:

| Institutional Sellers | Individual Sellers        |  |  |  |  |
|-----------------------|---------------------------|--|--|--|--|
| Select Category:      | Select Seller:            |  |  |  |  |
| End of Life Vehicles  | All Sellers 🗸             |  |  |  |  |
| View Live Auctions    | Wiew Forthcoming Auctions |  |  |  |  |

Using the tab 'Institutional Sellers' followed by 'View Live Auction', bidders can navigate to the bid floor:

They can click on the appropriate auction number which is in form of a hyperlink to navigate to the bid floor:

| एम एस टी सी<br>Construction<br>MSTC  |                      | Auction                           |
|--------------------------------------|----------------------|-----------------------------------|
| 2 Welcome Ritesh Nath                |                      | entration (contraction)           |
|                                      |                      |                                   |
| Live Auctions                        |                      | Server Time : 2022/12/20 15:43:14 |
| Category                             | End of life vehicles |                                   |
| Seller                               | ALL                  |                                   |
|                                      |                      |                                   |
| MSTC/HO/M S T C LTD/1/kolkata/22-23/ | /971                 |                                   |
| MSTC/HO/M S T C LTD/1/kolkata/22-23  | /971                 |                                   |

Design of the bid floor is as follows. Bidders can enter their bid in the input box 'Your Bid'. Bid should be higher than the Last bid amount. On clicking 'Bid' button, the bid will get registered or else relevant error message will be displayed. Bidders can use the links 'H1 check' to confirm whether the bidder is H1 bidder or not.

| L Welcon                  | me Ritesh Nath                                                                       |                                                                          |                                |                     | Ba             | ck To Home                     |                    |                                     |           |               | Sign Out       |
|---------------------------|--------------------------------------------------------------------------------------|--------------------------------------------------------------------------|--------------------------------|---------------------|----------------|--------------------------------|--------------------|-------------------------------------|-----------|---------------|----------------|
|                           |                                                                                      |                                                                          |                                |                     |                |                                |                    |                                     |           |               |                |
| Auction D                 | Auction Details Server Time : 2022/12/20 15:43:52                                    |                                                                          |                                |                     |                |                                |                    |                                     |           |               |                |
| Auction No                |                                                                                      | Seller/ Company Na                                                       | me /                           | Auction Start Date  | A              | uction Close Date              | Currency           | Auto Extension(In minutes)          |           | Auction Terms |                |
| MSTC/HO/M                 | S T C LTD/1/kolkata/22-23/971                                                        | M S T C LTD                                                              | 1                              | 9-12-2022 16:00:00  | 2              | 2-12-2022                      | INR                | 8                                   |           | Click Here    |                |
|                           |                                                                                      |                                                                          |                                |                     |                |                                |                    |                                     |           |               |                |
| Note :Bidde<br>By bidding | ers should give their bids exclusive of a<br>I agree to all Terms & Conditions of MS | ll Statutory charges, duties , taxe<br>STC (GTC, BSTC and STC of the e-a | s and any other le<br>uction). | vies. Such Statutor | y charges, dut | ies , taxes and any other levi | es, as applicable, | will have to be paid over and above | the quote | ed rate.      |                |
| Note :You                 | u will be allowed to give one Aut                                                    | obid /Item through out the                                               | Auction.                       |                     |                |                                |                    |                                     |           |               |                |
|                           |                                                                                      |                                                                          |                                |                     |                |                                |                    |                                     |           |               |                |
| Open LOT                  | No                                                                                   |                                                                          |                                |                     |                |                                |                    |                                     |           |               |                |
| LOT No                    | LOT Name                                                                             | Location                                                                 | Close Time                     | Qty                 | Unit           | Start/Floor Price              | Last Bid           | Your Bid in INR/Unit                | Bid       | AutoBid       | Details        |
|                           |                                                                                      |                                                                          |                                |                     |                |                                |                    |                                     |           | Hide LC       | DT No 1 😑      |
|                           |                                                                                      |                                                                          |                                |                     |                |                                |                    |                                     |           |               | Bid<br>History |
| 1                         | Test Vehicle 1                                                                       | Kolkata State :West Bengal                                               | 22-12-2022<br>14:30:00         | 1.0                 | NO             | 1000                           | -                  |                                     | Bid       | AutoBid       | H1             |
|                           |                                                                                      |                                                                          |                                |                     |                |                                |                    |                                     | _         |               | Check          |
|                           |                                                                                      |                                                                          |                                |                     |                |                                |                    |                                     |           | Hide LC       | DT No 2 😑      |
|                           |                                                                                      |                                                                          |                                |                     |                |                                |                    |                                     |           |               | Bid            |
| 2                         | Test Vehicle 2                                                                       | Kolkata State :West Bengal                                               | 22-12-2022<br>14:30:00         | 1.0                 | NO             | 1000                           | -                  |                                     | Bid       | AutoBid       | H1             |
|                           |                                                                                      |                                                                          | 250100                         |                     |                |                                |                    |                                     |           |               |                |

After completion of the event, e-payment link available in the dashboard can be used to make necessary auction payments.